# **Gid Inisyasyon Rapid**

## Pou Soumèt yon Paj Kontwòl Tan pou Tretman

Konsomatè yo pral soumèt paj kontwòl tan yo apre yo fin revize epi apwouve tout orè travay yo. Gade Gid Inisyasyon Rapid "Ranje yon Orè Travay", "Apwouve yon Orè Travay" ak "Refize yon Orè Travay" pou plis detay sou jan pou ranje, apwouve ak refize yon orè travay.

Soumèt yon Paj Kontwòl Tan vle di yo voye li bay Entèmedyè Fiskal Tempus (FI) pou tretman. Tempus FI pa kapab peye PCA yo tout tan paj kontwòl tan an poko soumèt.

Paj Kontwòl Tan yo dwe soumèt bay Tempus pou pi ta nan **Lendi a 4:00p.m.** apre Peryòd Pewòl la fini.

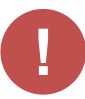

#### Tanpri tann jiska fen Peryòd Pewòl la pou soumèt paj kontwòl tan an epi asire li pare pou soumèt.

**Remak:** Si yon paj kontwòl tan soumèt pa aksidan, Konsomatè a dwe rele Tempus FI, Sipò EVV pou asistans.

#### Etap 1 - Jwenn yon Orè Travay pou Trete

Paj kontwòl tan an montre kòmansman nan Peryòd Pewòl aktyèl la. Si ou bezwen wè yon peryòd diferan, ou kapab jwenn paj kontwòl tan ou vle a lè w swiv konsiy ki anba a:

1. Klike sou dat nan bwat Peryòd Pewòl la pou wè yon kalandriye epi jwenn peryòd ou vle a.

| Hello, A   | nne Smith (Consum       | Pay Pe | eriod |                                                     |   |
|------------|-------------------------|--------|-------|-----------------------------------------------------|---|
|            |                         | <      |       | 05/14/2023 - 05/27/2023                             | > |
| Timeshe    | ets                     |        | _     |                                                     |   |
| Pay Period |                         |        |       |                                                     |   |
| <          | 05/14/2023 - 05/27/2023 | 3      | >     | <b>3</b> pay period(s) with incomplete timesheet(s) |   |
|            |                         |        |       |                                                     |   |

2. Lè kalandriye a parèt, chwazi dat Peryòd Pewòl wap chèche a.

| ay Pe      | eriod S        | tart D        | ate     |          |          |    |            |                      |                    |                |      |    |    |     |
|------------|----------------|---------------|---------|----------|----------|----|------------|----------------------|--------------------|----------------|------|----|----|-----|
| < May 2023 |                |               |         |          |          |    |            |                      |                    | lun            | 2023 |    |    | >   |
| s          | м              | т             | w       | T        | F        | s  |            | s                    | м                  | T              | w    | т  | F  | s   |
|            | 1              | 2             | 3       | 4        | 5        | 6  |            |                      |                    |                |      | 1  | 2  | 3   |
|            |                |               |         |          |          |    |            | 4                    | 5                  | 6              | 7    | 8  | 9  | 10  |
| <u>14</u>  | 15             | 16            | 17      | 18       | 19       | 20 |            | 11                   | 12                 | 13             | 14   | 15 | 16 | 17  |
| 21         | 22             | 23            | 24      | 25       | 26       | 27 |            | 18                   | 19                 | 20             | 21   | 22 | 23 | 24  |
| <u>28</u>  | 29             | 30            | 31      |          |          |    |            |                      |                    |                |      |    |    |     |
| .egend     | : 🗌 In<br>🔲 To | comple<br>day | te Time | sheet St | art Date | 1  | Sel<br>Sel | lected p<br>lected p | ay peri<br>ay peri | od start<br>od | date |    | D  | one |

1

**Remak:** "Lejann" ki anba bwat la di ou kisa chak dat kolore vle di.

- 3. Klike sou bouton **Done** (Fini) ki anba kalandriye a.
- 4. Pou yon fason pi rapid, klike sou flèch agoch oswa adwat yo pou pakouri Peryòd Pewòl yo.

Remake sa limite pou de Peryòd Pewòl.

- 5. Klike sou ikòn Edit 🗹 (Modifye) a nan kolòn Action (Aksyon) an.
- 6. Ou kapab wè jou ki nan Peryòd Pewòl ki seleksyone a.

Si ou bezwen èd detaye, vizite <u>TempusUnlimited.org/EVV-support</u> epi w ap wè Gid Inisyasyon Rapid "Gade yon Paj Kontwòl Tan" an. 2

3

Si sa nesesè. kreye yon orè travay manyèl. Ou kapab aprann plis sou sa lè w gade nan Gid Inisyasyon Rapid "Kreye yon Orè Travay Manyèl" la.

| y Period: (     | 06/04/2023 - | 06/17/2023 |       |                                                     |                 |     |           | Approve All Shifts Add Shift |
|-----------------|--------------|------------|-------|-----------------------------------------------------|-----------------|-----|-----------|------------------------------|
| ate             | Start Time   | End Time   | РТО   | Location                                            |                 |     |           | Shift Status Action          |
| iun, 06/04/2023 |              |            |       |                                                     | rove All Shifts |     | Add Shift |                              |
| Mon, 06/05/2023 |              |            |       |                                                     |                 |     |           |                              |
| Tue, 06/06/2023 | 11:00 AM     | 11:59 PM   |       | Start:<br>Community<br>End: Community               | regular         | 0   | 0h 00m    | Approve Deny ···             |
| Wed, 06/07/2023 | 11:36 AM     | 02:51 PM   |       | <b>Start:</b><br>Community<br><b>End:</b> Community | regular         | ~   | 0h 00m    | Approve Deny ····            |
| Thu, 06/08/2023 |              |            |       |                                                     |                 |     |           |                              |
| Fri, 06/09/2023 | 12:00 PM     | 05:00 PM   | 💼 РТО |                                                     | regular         |     | 5h 00m    | Approved Deny ···            |
| Sat, 06/10/2023 | 04:00 PM     | 11:59 PM   |       | Start: Home<br>End: Home                            |                 | 8 🛛 | 8h 00m    | Approved Deny ····           |
| 5un, 06/11/2023 |              |            |       |                                                     |                 |     |           |                              |
| Mon, 06/12/2023 |              |            |       |                                                     |                 |     |           |                              |
| Tue, 06/13/2023 |              |            |       |                                                     |                 |     |           |                              |
| Wed, 06/14/2023 |              |            |       |                                                     |                 |     |           |                              |

## Etap 3 - Revize Paj Kontwòl Tan ou

Revize paj kontwòl tan an ak atansyon. Asire ou te apwouve oswa refize **chak** orè travay ki nan lis pou Peryòd Pewòl la.

| nesheet fo      | Named States       heart for John Brown (PCA# 150512)       states       states </th <th>12)</th> <th>Consum<br/>Anne Smit</th> <th>er (ID)<br/>th (944)</th> <th>Consumer Enrollment<br/>mass_health - ffs</th> <th>Timesheet ID<br/>11486029</th> <th></th> <th></th> |            |      | 12)      | Consum<br>Anne Smit | er (ID)<br>th (944) | Consumer Enrollment<br>mass_health - ffs | Timesheet ID<br>11486029 |           |  |
|-----------------|----------------------------------------------------------------------------------------------------|------------|------|----------|---------------------|---------------------|------------------------------------------|--------------------------|-----------|--|
| ay Period: 06   | /04/2023 -                                                                                                    | 06/17/2023 |      |          |                     |                     |                                          | Approve All Shifts       | Add Shift |  |
| Date !          | Start Time                                                                                                    | End Time   | РТС  |          |                     |                     | Daily Approved Time                      | Shift Status             | Action    |  |
| Sun, 06/04/2023 |                                                                                                    |            |      | Approve  | Deny                | •••                 |                                          |                          | _         |  |
| Tue, 06/06/2023 | 11:11 AM                                                                                                    | 11:59 PM   |      | L        |                     |                     | 0h 00m                                   | Approve Deny             |           |  |
| Wed, 06/07/2023 | 11:36 AM                                                                                                    | 02:51 PM   |      | Approve  | Deny                |                     | 0h 00m                                   | Approve Deny             |           |  |
| Thu, 06/08/2023 |                                                                                                    |            |      | L        |                     |                     |                                          |                          | _         |  |
| Fri, 06/09/2023 | 12:00 PM                                                                                                    | 05:00 PM   | ш. I |          |                     |                     | 5h 00m                                   | Approved Deny            |           |  |
| Sat, 06/10/2023 | 04:00 PM                                                                                                    | 11:59 PM   |      |          |                     |                     | 8h 00m                                   | Approved Deny            |           |  |
| Sun, 06/11/2023 |                                                                                                    |            |      |          |                     |                     |                                          |                          | _         |  |
| Mon, 06/12/2023 |                                                                                                    |            |      | Approved | Deny                | •••                 |                                          |                          |           |  |
| Tue, 06/13/2023 |                                                                                                    |            |      |          |                     |                     |                                          |                          |           |  |
| Wed, 06/14/2023 |                                                                                                    |            |      |          |                     |                     |                                          |                          |           |  |
| Thu, 06/15/2023 |                                                                                                    |            |      | Approved | Deny                | •••                 |                                          |                          |           |  |
| Fri, 06/16/2023 |                                                                                                    |            |      |          |                     |                     |                                          |                          |           |  |
| Sat, 06/17/2023 |                                                                                                    |            |      |          |                     |                     |                                          |                          |           |  |

### **4** Etap 4 - Soumèt Paj Kontwòl Tan ou

Apre ou fin konfime paj kontwòl tan an pare pou voye bay Tempus FI pou tretman, klike sou **Submit Timesheet** (Soumèt Paj Kontwòl Tan) nan kwen anba adwat paj la.

| mesheet         | for John     | Brown (PC  | A# 150  | 512)                                  |              | Consumer (ID)<br>Anne Smith (944) | Consumer Enrollment<br>mass_health - ffs | Timesheet ID<br>11486029 |           |
|-----------------|--------------|------------|---------|---------------------------------------|--------------|-----------------------------------|------------------------------------------|--------------------------|-----------|
| Pay Period: (   | 06/04/2023 - | 06/17/2023 |         |                                       |              |                                   |                                          | Approve All Shifts       | Add Shift |
| Date            | Start Time   | End Time   | РТО     | Location                              | Service Code | EVV Compliant                     | Daily Approved Time                      | Shift Status             | Action    |
| Sun, 06/04/2023 |              |            |         |                                       |              |                                   |                                          |                          | _         |
| Mon, 06/05/2023 |              |            |         |                                       |              |                                   |                                          |                          |           |
| Tue, 06/06/2023 | 11:11 AM     | 11:59 PM   |         | Start:<br>Community<br>End: Community | digular      | ~                                 | 0h 00m                                   | Approve Deny             | -         |
| Wed, 06/07/2023 | 11:36 AM     | 02:51 PM   |         | Start:<br>Community<br>End: Community | degular      | ~                                 | 0h 00m                                   | Approve Deny             |           |
| Thu, 06/08/2023 |              |            |         |                                       |              |                                   |                                          |                          |           |
| Fri, 06/09/2023 | 12:00 PM     | 05:00 PM   | 💼 РТО   |                                       | degular      |                                   | 5h 00m                                   | Approved Deny            |           |
| Sat, 06/1       |              |            |         |                                       |              | • •                               | 8h 00m                                   | Approved Deny            |           |
| Sun, 06/        |              |            |         |                                       |              |                                   |                                          |                          |           |
| Mon, 06/        |              |            |         |                                       |              |                                   |                                          |                          |           |
| Tue, 06/        | _            |            |         |                                       | _            |                                   |                                          |                          |           |
| Wed, 06/        |              |            |         |                                       |              |                                   |                                          |                          | _         |
| Thu, 06/        |              | Subm       | it Time | sheet                                 |              |                                   |                                          |                          |           |
| Fri, 06/16      |              |            |         |                                       |              |                                   |                                          |                          |           |
| Sat, 06/1       |              |            |         |                                       |              |                                   |                                          |                          |           |
|                 |              |            |         |                                       |              | oved Pay Period Hour              | s 13h 00m Subi                           | mit Timesheet            |           |

5

Fenèt **Konfime Soumisyon Paj Kontwòl Tan** an pral parèt. Klike sou bwat pou tcheke a pou konfime ou dakò.

Apre, klike sou bouton **Confirm Timesheet Submission** (Konfime Soumisyon Paj Kontwòl Tan) anba fenèt la. Paj Kontwòl Tan an soumèt bay Tempus FI pou tretman.

| y Period:      | 06/04/2023 - 0 | 06/17/2023       |                             |                                          |                                                  |                                                            |                                                                 | *  | Approve All Shifts | Add S  |
|----------------|----------------|------------------|-----------------------------|------------------------------------------|--------------------------------------------------|------------------------------------------------------------|-----------------------------------------------------------------|----|--------------------|--------|
| ate            | Start Time     | End Time         | РТО                         | Location                                 | Service Code                                     | EVV Compliant                                              | Daily Approved Time                                             | Sh | ift Status         | Action |
| ın, 06/04/2023 |                |                  |                             |                                          |                                                  |                                                            |                                                                 |    |                    |        |
| on, 06/05/2023 |                | Con              | firm -                      | Timocho                                  | ot Cubmic                                        | lion                                                       | ×                                                               |    |                    |        |
| ıe, 06/06/2023 | 11:11 AM       | 11<br>Comme      | nts                         | imesne                                   | et Submiss                                       | son                                                        |                                                                 |    | Approve Deny       |        |
| ed, 06/07/2023 | 11:36 AM       | 02<br>Limit to 5 | 500 characte                | rs.                                      |                                                  |                                                            |                                                                 |    | Approve Deny       |        |
| u, 06/08/2023  |                | 🔽 I sw           | vear and ve                 | rify under penalt                        | y of law that all hours                          | worked and descriptions                                    | of work performed contained                                     |    |                    |        |
| i, 06/09/2023  | 12:00 PM       | os in ti<br>inve | he submitte<br>estigation a | ed shifts are true<br>and that any false | and correct with full k<br>or dishonest informat | nowledge that all of this in<br>tion contained on these sh | nformation may be subject to<br>hifts may be grounds for denial |    | Approved Deny      |        |
| t, 06/10/2023  | 04:00 PM       | 11 of p<br>und   | bayment an<br>derstand th   | d/or reporting of<br>at it is a crime to | findings to the invest provide false informat    | igation unit of the Departi<br>ion on billing documentat   | ment of Human Services. I<br>tion for Medical Assistance        |    | Approved Deny      |        |
| ın, 06/11/2023 |                | pay              | ment.                       |                                          |                                                  |                                                            |                                                                 |    |                    |        |
| on, 06/12/2023 |                |                  |                             |                                          |                                                  | Cancel                                                     | nfirm Timesheet Submission                                      |    |                    |        |
| ie, 06/13/2023 |                |                  |                             |                                          |                                                  |                                                            |                                                                 |    |                    |        |
| ed, 06/14/2023 |                |                  |                             |                                          |                                                  |                                                            |                                                                 |    |                    |        |
| iu, 06/15/2023 |                |                  |                             |                                          |                                                  |                                                            |                                                                 |    |                    |        |
| i, 06/16/2023  |                |                  |                             |                                          |                                                  |                                                            |                                                                 |    |                    |        |

Ou kapab soumèt yon paj kontwòl tan pou tretman nan Pòtay EVV a kounye a.w.